### Briefing on Electronic Permit – Dept of Veterinary Services 15 March 2015 Implementation – DVS Health Cert for Export to Japan

# Implementation of DVS Health Cert for Export to Japan on 15 March 2015

#### **COMPANIES INVOLVED**

Only 13 existing ePermit DVS users

#### **ANNOUNCEMENT BY DVS**

Note: To be confirmed by DVS

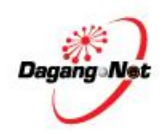

### **ePermit Sites**

### ePERMIT DVS (APPLY PERMIT)

http://epermit.dagangnet.com.my

Get the User Guides via online (eLearning):

http://etraining.dagangnet.com/elearning - Products - ePermit – MAQIS/ JPV

Note: The new changes will be updated later

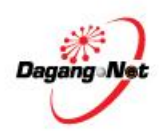

### ePermit Screens – Apply Export Permit

| Apply Export Permit             |                 |                                  |                   |
|---------------------------------|-----------------|----------------------------------|-------------------|
| OGA Name                        | select 💌 *      | Branch                           | select 💌 *        |
| Cor                             | isignor Details |                                  | Consignee Details |
| ROC / ROB                       | 177974          | ROC / ROB                        | [search]          |
| Company Name                    | Dagang Net      | Company Name                     | *                 |
| Company Address                 | * (search)      | Company Address                  | *                 |
| A                               | gent Details    |                                  | Applicant Details |
| Agent Name                      | [search]        | Applicant Name                   | * [search]        |
| Agent Code                      |                 | Applicant IC / Passport No.      | *                 |
| Agent Address                   |                 | Applicant Designation            | *                 |
| Mode of Transport               | select 💌 *      | Applicant Phone No.              |                   |
| Date of Export                  | V (dd/MM/yyyy)  | Applicant Fax No.                |                   |
| Country of Origin               | * [search]      | Applicant Email                  |                   |
| Country of Final Destination    | * [search]      | Port / Place of Export           | select 💌 *        |
| Port of Discharge               | * [search]      | Via (Transhipment Cargo only)    | [search]          |
| Marks and Nos. / Container Nos. | ×               | Voyage No. / Flight / Conveyance |                   |

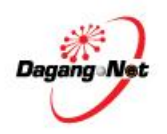

### **ePermit Screens – Other Details**

| Other Details                                       |                                   |                                  |        |  |  |  |
|-----------------------------------------------------|-----------------------------------|----------------------------------|--------|--|--|--|
| Insurance (MYR)                                     |                                   | Exchange Rate                    |        |  |  |  |
| Customs Station                                     | IBU PEJABAT KASTAM-H10 * [search] | Currency Code                    | select |  |  |  |
| Special Treatment                                   |                                   | Amount Received / to be Received |        |  |  |  |
| Payment for Goods<br>Received / to be Received from | [search]                          | Freight (MYR)                    |        |  |  |  |
| Number of Packages                                  |                                   | Gross Wt. (Kg)                   |        |  |  |  |
| Package Type                                        | [search]                          | Measurement (Cubic Meter)        |        |  |  |  |
| Package Description                                 | ۸<br>۳                            | Trader Remarks                   | *<br>* |  |  |  |
| Unit Value FOB (MYR)                                |                                   | Trader Reference No.             |        |  |  |  |

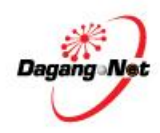

## ePermit Screens – Additional Details (Without DVS HC Details for Export to Japan)

|                                    | Additional                                      | Details                                                                         |                                           |  |  |
|------------------------------------|-------------------------------------------------|---------------------------------------------------------------------------------|-------------------------------------------|--|--|
| Group Category                     | select 💌 *                                      |                                                                                 |                                           |  |  |
| Category                           | select_v *                                      | Establishment No. (plant / abattoir /<br>farm / hatchery)                       | select V                                  |  |  |
| Exit Port                          | select 🔽 *                                      | Islamic Organization and individual<br>for Halal Certification                  | select V                                  |  |  |
| ETA                                | (dd/MM/yyyy) *                                  | ETD                                                                             | (dd/MM/yyyy) *                            |  |  |
| Commodities Intended For Use As    | select V * if Others please specify             | State of Export                                                                 | select V * ( State of origin for export ) |  |  |
|                                    | Health Certific                                 | ate Details                                                                     |                                           |  |  |
|                                    | Company Name                                    | Dagang Net                                                                      | •                                         |  |  |
| Place of Origin / Manufacturer     | Address                                         | Tower 3, Avenue 5<br>The Horizon, Bangsar South<br>No. 8, Jalan Kerinchi, 59200 | -                                         |  |  |
|                                    | Zone or Compartment of Origin                   | Kuala Lumpur                                                                    | •                                         |  |  |
| CITES Permit No.                   |                                                 | Container No.                                                                   | [                                         |  |  |
| Temperature of Product             | Please select                                   | Seal No.                                                                        | Г                                         |  |  |
|                                    |                                                 | Date Type of Product                                                            | select V *                                |  |  |
| fealth Certificate Branch Approval | select 💟 *                                      | Veterinar Health Certificate Required                                           | O Yes<br>O No                             |  |  |
| Health Certificate Declaration     |                                                 |                                                                                 |                                           |  |  |
|                                    | Supporting D                                    | ocuments                                                                        |                                           |  |  |
| Health Cert No.                    | Invoice No.                                     |                                                                                 |                                           |  |  |
| Halal Cert No.                     | tal Cert No. Other Supporting Documents         |                                                                                 |                                           |  |  |
|                                    | Save Next                                       | Cancel                                                                          |                                           |  |  |
| Please complete all fields marked  | with asterisk* before clicking the Next button. |                                                                                 |                                           |  |  |

Dagang N

## ePermit Screens – Additional Details (With DVS HC Details for Export to Japan)

Rules for DVS HC Details for Export to Japan:

- 1. Country of Origin = Malaysia
- 2. Country of Final Destination = Japan
- 3. Group Category = Animal Product
- 4. Category = Poultry Product/ Poultry Value Added Product

Note: Premises Details are maintained by DVS

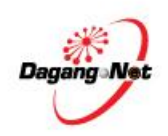

## ePermit Screens – Additional Details (With DVS HC Details for Export to Japan)

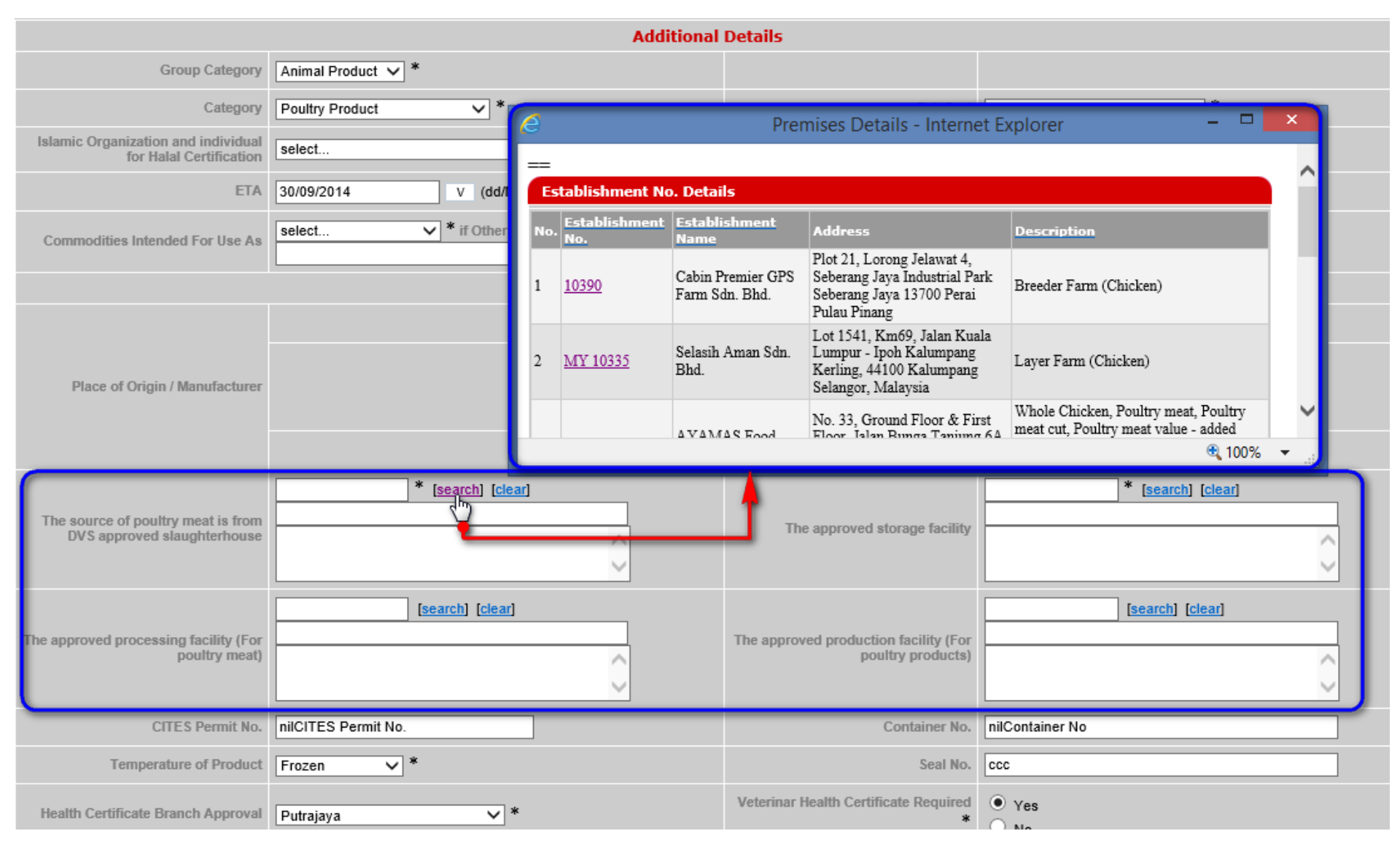

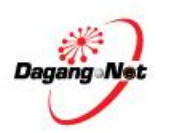

## ePermit Screens – Additional Details (With DVS HC Details for Export to Japan)

| Additional Details                                             |                                                                                                    |                                                                      |                                                                                                    |  |  |  |
|----------------------------------------------------------------|----------------------------------------------------------------------------------------------------|----------------------------------------------------------------------|----------------------------------------------------------------------------------------------------|--|--|--|
| Category                                                       | Poultry Product                                                                                                    | Establishment No. (plant / abattoir / farm / hatchery)               | MY 10335 - Selasih Aman Sdn. Bhd.                                                                                                    |  |  |  |
| Exit Port                                                      | Port Klang                                                                                                    | Islamic Organization and individual for<br>Halal Certification       | Jabatan Kemajuan Islam Malaysia (JAKIM) - Department of<br>Islamic Development Malaysia                                                         |  |  |  |
| ETA                                                            | 28/02/2015                                                                                                    | ETD                                                                  | 28/02/2015                                                                                                    |  |  |  |
| Commodities Intended For Use As                                | Human Consumption                                                                                                    | State of Export                                                      | Selangor                                                                                                    |  |  |  |
|                                                                | Health Certif                                                                                                    | icate Details                                                        |                                                                                                    |  |  |  |
|                                                                | Place of Origin / Manufacturer                                                                                                    | XXXXXXXXXX<br>XXXXXXXXXXXXXXX<br>43650 BANDAR BARU BANGI<br>SELANGOR |                                                                                                    |  |  |  |
|                                                                | Zone or Compartment of Origin                                                                                                    | BANDAR BARU BANGI                                                    |                                                                                                    |  |  |  |
|                                                                | CNCA Registration No.                                                                                                    |                                                                      |                                                                                                    |  |  |  |
| CITES Permit No.                                               | nilCITES Permit No.                                                                                                    | Container No.                                                        | nilContainer No                                                                                                    |  |  |  |
| Temperature of Product                                         | Frozen                                                                                                    | Seal No.                                                             | ccc                                                                                                    |  |  |  |
| The source of poultry meat is from DVS approved slaughterhouse | MY 10335<br>Selasih Aman Sdn. Bhd.<br>Lot 1541, Km69, Jalan Kuala Lumpur - Ipoh Kalumpang Kerling,<br>44100 Kalumpang Selangor, Malaysia | The approved storage facility                                        | 10390<br>Cabin Premier GPS Farm Sdn. Bhd.<br>Plot 21, Lorong Jelawat 4, Seberang Jaya Industrial Park<br>Seberang Jaya 13700 Perai Pulau Pinang |  |  |  |
| The approved processing facility (For poultry meat)            |                                                                                                    | The approved production facility (For poultry products)              | MY 10335<br>Selasih Aman Sdn. Bhd.<br>Lot 1541, Km69, Jalan Kuala Lumpur - Ipoh Kalumpang Kerling,<br>44100 Kalumpang Selangor, Malaysia        |  |  |  |
| Health Certificate Branch Approval                             | Putrajaya                                                                                                    | Veterinar Health Certificate Required                                | Yes                                                                                                    |  |  |  |

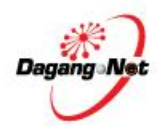

#### ePermit Screens – Add Export Item (Without Details for Export to Japan)

| No. Description Tariff Code Animal Typ Note : Please ensure to use "Internet Explorer" (I.E) and disable your "F | е UOM (<br>opup Blocker" before       | IPV) Actual Unit Price (MYR<br>adding items. | ) Item Ouantity<br>Grand Total: | Add Delete<br>Total (MYR)<br>.00<br>.00<br>Page 1 | Click 'Add'<br>button |
|----------------------------------------------------------------------------------------------------|---------------------------------------|----------------------------------------------|---------------------------------|---------------------------------------------------|-----------------------|
|                                                                                                    |                                       | Back Submit to OGA                           |                                 | _                                                 |                       |
| Add Export Item - :                                                                                              | PV01120120143                         | 19                                           |                                 | -                                                 |                       |
|                                                                                                    | Produ                                 | t                                            | * [search]                      |                                                   |                       |
|                                                                                                    | Animal Typ                            | e select 👻 *                                 |                                 |                                                   |                       |
|                                                                                                    | Treatment Typ                         | e                                            |                                 |                                                   |                       |
|                                                                                                    | Batch Numbe                           | r                                            |                                 |                                                   |                       |
|                                                                                                    | Production Dal                        |                                              |                                 |                                                   |                       |
| 1                                                                                                    | lumber of Package                     | 5                                            | *                               |                                                   |                       |
| Male                                                                                                    | Code No                               |                                              | * [search]                      |                                                   |                       |
| - APRICATE                                                                                                    | Un                                    | it                                           |                                 |                                                   |                       |
|                                                                                                    | Tariff Descriptio                     | n                                            |                                 |                                                   |                       |
|                                                                                                    | Quantity based o<br>Customs Tariff Un | •                                            |                                 |                                                   |                       |
|                                                                                                    | NOM - JP                              | v select                                     | ÷.*                             |                                                   |                       |
| Unit Value FOB                                                                                                   | Actua<br>MYR)                         | •                                            |                                 |                                                   |                       |
|                                                                                                    | Gazette                               | d                                            |                                 |                                                   |                       |
|                                                                                                    | Average Price (MY)                    | 9                                            |                                 |                                                   |                       |
|                                                                                                    | Total (MY)                            |                                              |                                 |                                                   |                       |
| Export                                                                                                    | Rat<br>Duty<br>Amour                  | e                                            |                                 |                                                   |                       |
|                                                                                                    | Typ                                   |                                              |                                 |                                                   |                       |
| Other                                                                                                    | Dealty Rat                            |                                              |                                 |                                                   |                       |
|                                                                                                    | Amour                                 | t.                                           |                                 |                                                   |                       |
|                                                                                                    |                                       | Tend And A                                   |                                 |                                                   |                       |

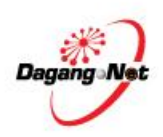

#### ePermit Screens – Add Export Item (With Details for Export to Japan)

| Upon click      | Add Export Item - JPV103201 | 5000013                              |  |  |  |  |
|-----------------|-----------------------------|--------------------------------------|--|--|--|--|
| 'Add'<br>button | Product                     | * [search]                           |  |  |  |  |
|                 | Species                     | select V *                           |  |  |  |  |
|                 | Treatment Type              |                                      |  |  |  |  |
|                 | Batch Number                |                                      |  |  |  |  |
|                 | Production Date             | V (dd/MM/yyyy) * to V (dd/MM/yyyy) * |  |  |  |  |
|                 | Processing Date             | V (dd/MM/yyyy) *                     |  |  |  |  |
|                 | Slaughter Date              | V (dd/MM/yyyy) * to V (dd/MM/yyyy) * |  |  |  |  |
|                 | Slaughter Inspection Date   | V (dd/MM/yyyy) *                     |  |  |  |  |
|                 | Number of Packages          | *                                    |  |  |  |  |
|                 | Malaysian Code No.          | * [search]                           |  |  |  |  |
|                 | Customs Tariff<br>Unit      | *                                    |  |  |  |  |

Note:

- i. Production Date: This is for further processed product (E.g. Nugget)
- ii. Processing Date: This is for frozen poultry meat

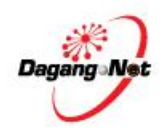

#### ePermit Screens – Add Export Item (With Details for Export to Japan)

| Export Item          |                                                                                                    |                                 |
|----------------------|----------------------------------------------------------------------------------------------------|---------------------------------|
| Product              |                                                                                                    | 'Halal' Frozen Chicken Hen Wing |
|                      | Species                                                                                                    | Chicken                         |
|                      | Treatment Type                                                                                                    | ххх                             |
|                      | Batch Number                                                                                                    | XXXXX                           |
|                      | Production Date                                                                                                    | 13/02/2015 to 16/02/2015        |
|                      | Processing Date                                                                                                    | 16/02/2015                      |
|                      | Slaughter Date                                                                                                    | 16/02/2015 to 18/02/2015        |
| SI                   | aughter Inspection Date                                                                                                   | 18/02/2015                      |
|                      | Number of Packages                                                                                                    | 15                              |
| Malaysian Code No    |                                                                                                    | 0101.90.000                     |
| imaiaysian           |                                                                                                    |                                 |
| Customs Tariff       | Unit                                                                                                    | UNT                             |
| Customs Tariff       | Unit<br>Tariff Description                                                                                                | UNT<br>-Other                   |
| Customs Tariff       | Unit<br>Tariff Description<br>Quantity Based on<br>Customs Tariff Unit                                                    | UNT<br>-Other<br>15             |
| Customs Tariff       | Unit<br>Tariff Description<br>Quantity Based on<br>Customs Tariff Unit<br>Gross Weight                                    | UNT<br>-Other<br>15             |
| Customs Tariff       | Unit<br>Tariff Description<br>Quantity Based on<br>Customs Tariff Unit<br>Gross Weight<br>UOM - JPV                       | UNT<br>-Other<br>15<br>UNT      |
| Unit Value FOR (MVD) | Unit<br>Tariff Description<br>Quantity Based on<br>Customs Tariff Unit<br>Gross Weight<br>UOM - JPV<br>Actual             | UNT<br>-Other<br>15<br>UNT<br>5 |
| Unit Value FOB (MYR) | Unit<br>Tariff Description<br>Quantity Based on<br>Customs Tariff Unit<br>Gross Weight<br>UOM - JPV<br>Actual<br>Gazetted | UNT<br>-Other<br>15<br>UNT<br>5 |

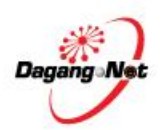

### **Approval Process**

- 1. Approval for DVS Health Cert: DVS Officer
- i. Payment and printing of DVS Health Cert is at DVS counter
- 2. Approval of Export Permit is by MAQIS Officer
- i. Payment for Export Permit is by ePermit Online Payment (eOP)
- ii. Printing of Export Permit is at ePermit system

Note: Item 2i and 2ii is only for MAQIS offices which has implemented eOP

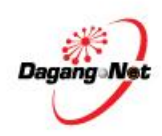

## Example of DVS Health Certificate (DVS HC) for Export to Japan

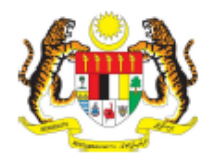

#### DEPARTMENT OF VETERINARY SERVICES

MINISTRY OF AGRICULTURE AND AGRO-BASED INDUSTRY

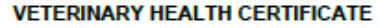

|         | COUNTRY : MALAYSIA                                                                              |                                                                                                    |  |  |  |  |
|---------|-------------------------------------------------------------------------------------------------|----------------------------------------------------------------------------------------------------|--|--|--|--|
|         | I.1. Consignor :                                                                                | I.2. Certificate Reference Number : E201218127                                                                                                    |  |  |  |  |
|         | Name : BEE CHUN HENG FOODSTUFF SDN BHD                                                          | I.3. Veterinary Authority :                                                                                                    |  |  |  |  |
| ŧ       | Address : 20 & 22 JALAN ISTIMEWA 4, TAMAN<br>PERINDUSTRIAN CEMERLANG, ULU TIRAM<br>81800, JOHOR | DEPARTMENT OF VETERINARY SERVICES                                                                                                    |  |  |  |  |
| mer     | I.4. Consignee :                                                                                |                                                                                                    |  |  |  |  |
| 5       | Name : BCH INTERNASIONAL (HK) LTD                                                               | where we are a set of the set of the set of |  |  |  |  |
| d Consi | Address : UNIT 519, 5F, SUN FUNG CENTRE<br>88 KWOK SHUI ROAD, KWAI CHUNG<br>N.T HONG KONG       |                                                                                                    |  |  |  |  |
| tche    | 1.5. Country of Origin : MALAYSIA (MY)                                                          | I.6. Country of Destination : HONG KONG (HK)                                                                                                    |  |  |  |  |
| spa     | I.7. Zone or Compartment of Origin : ULU TIRAM                                                  |                                                                                                    |  |  |  |  |
| ē       | I.8. Place of Origin :                                                                          |                                                                                                    |  |  |  |  |
| ilso    | I.8.1. The source of poultry meat is from DVS approved slaughterhouse:                          | 1.8.2. The approved processing facility (For poultry meat):                                                                                                    |  |  |  |  |
| eta     | Name : Est No : -1                                                                              | Name : Est No :                                                                                                    |  |  |  |  |
| u I: D  | Address :                                                                                       | Address :                                                                                                    |  |  |  |  |
| ď       | 1.8.3. The approved production facility (For poultry products):                                 | 1.8.4. The approved storage facility:                                                                                                    |  |  |  |  |
|         | Name : Est No :                                                                                 | Name : Est No :                                                                                                    |  |  |  |  |
|         | Address :                                                                                       | Address :                                                                                                    |  |  |  |  |
|         | I.9. Place of Loading : PS GUDANG-JOHOR(JOHOR PT)                                               | 1.10. Date of Export : 03/04/2012                                                                                                    |  |  |  |  |
|         | I.11. Mode of Transport : MARITIME                                                              | I.12. Entry Point : HONG KONG                                                                                                    |  |  |  |  |
|         | Identification :                                                                                | I.13. CITES Permit No(s) : -                                                                                                    |  |  |  |  |
|         | I.14. Identification of Container / Seal Number :<br>-                                          | I.15. Temperature of Product :<br>AMBIENT                                                                                                    |  |  |  |  |

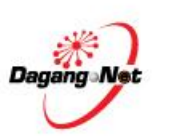

## Example of DVS Health Certificate (DVS HC) for Export to Japan

### Column 'I.13 CITES Permit No(s)' will be replaced with column 'Type of Raw Material (Type of Meat/ Organ) Used in Production'

| 1.1                  | 1.1. Consignor :<br>Name<br>Address :                                                              |                        |                                                                                                    | 1.2. Cert                               | 1.2. Gertificate Reference Number :<br>1.3. Veterinary Authority :<br>DEPARTMENT OF VETERINARY SERVICES |                                                                                             |                   |                                 |                                       |          |
|----------------------|----------------------------------------------------------------------------------------------------|------------------------|----------------------------------------------------------------------------------------------------|-----------------------------------------|----------------------------------------------------------------------------------------------------|---------------------------------------------------------------------------------------------|-------------------|---------------------------------|---------------------------------------|----------|
| Ad                   |                                                                                                    |                        |                                                                                                    | 1.3. Vete<br>DEP                        |                                                                                                    |                                                                                             |                   |                                 |                                       |          |
| 1.4<br>Na<br>Ad      | I.4; Consignee :<br>Name :<br>Address :                                                            |                        |                                                                                                    |                                         |                                                                                                    |                                                                                             |                   |                                 |                                       |          |
| 1.5                  | 1.5. Country of Origin                                                                             |                        |                                                                                                    |                                         |                                                                                                    | ntry of Destina                                                                             | tion :            | 122                             |                                       |          |
| 1.7                  | Zone or Comp                                                                                       | partment of Origin     |                                                                                                    | 1000                                    | - W                                                                                                    |                                                                                             |                   | C. Alternation                  |                                       |          |
| 1.8. Place of Origin |                                                                                                    |                        |                                                                                                    |                                         |                                                                                                    |                                                                                             |                   |                                 |                                       |          |
| 1.8<br>Na<br>Ad      | I.6.1. The source of poultry meat is from DVS approved slaughterhouse:<br>Name Est No<br>Address : |                        |                                                                                                    |                                         |                                                                                                    | 1.8.2. The approved processing facility (For poultry meat):<br>Name : Est No :<br>Address : |                   |                                 |                                       |          |
| L0<br>Ne<br>Ac       | 1.6.3. The approved production facility (For poultry products)<br>Name Est No :<br>Address :       |                        |                                                                                                    |                                         |                                                                                                    | I.S.4. The approved storage facility<br>Name Est No :<br>Address :                          |                   |                                 |                                       |          |
| 1.9                  | 1.9. Place of Loading :                                                                            |                        |                                                                                                    |                                         |                                                                                                    | I.10. Date of Export :                                                                      |                   |                                 |                                       |          |
| 1.1                  | 1. Mode of Tra                                                                                     | hogen                  | And in case of the local division of the local division of the loc |                                         | 1.12. Ent                                                                                               | 1.12. Entry Point :<br>I.13. CITES Permit No(s) :                                           |                   |                                 |                                       |          |
| Ide                  | entification :                                                                                     |                        |                                                                                                    |                                         | 1.13.00                                                                                                 |                                                                                             |                   |                                 |                                       |          |
| 1.1                  | 4. Identification                                                                                  | of Container / Seal    | Number                                                                                                    | and all                                 | 1.15. Ter                                                                                               | mperature of P                                                                              | voduet :          |                                 |                                       |          |
| 1.1                  | 6. Type of Paci                                                                                    | kaging 1               | 1.17. Co                                                                                                    | 1.17. Commodities Intended for Use As : |                                                                                                    |                                                                                             |                   |                                 |                                       |          |
| 1.1                  | 8. Identification                                                                                  | of commodities :       |                                                                                                    | 2000035                                 |                                                                                                    |                                                                                             |                   |                                 | · · · · · · · · · · · · · · · · · · · |          |
| No                   | 5 Species                                                                                          | Nature of<br>Commodity | Treatment<br>Type                                                                                                    | Batch<br>Number                         | Production<br>Date                                                                                      | Processing<br>Date                                                                          | Slaughter<br>Date | Slaughter<br>Inspection<br>Date | No. of<br>Packages                    | Quantity |
|                      |                                                                                                    |                        | 1                                                                                                    |                                         |                                                                                                    |                                                                                             |                   |                                 |                                       |          |

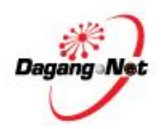

### Contact Support

| No | Items                            | Contact Details                                                                                                    |
|----|----------------------------------|----------------------------------------------------------------------------------------------------|
| 1  | Procedure Matters                | Department of Veterinary Services<br>Nama: Dr. Norlida bt Adan<br>Tel: 03-88702072                                                                             |
| 2  | Implementation Awareness Matters | E: <u>lida@dvs.gov.my</u><br>Nama: Dr. Mariani bt Hashim<br>Tel: 03-88702032<br>E: <u>mariani@dvs.gov.my</u><br>Nama: Dr. R. Pravina Vathi<br>Tel: 03-88702069 |
| 3  | Permit approval matters          | E: pravina@dvs.gov.my<br>Nama: Dr. Norhidayah bt Ibrahim<br>Tel: 03-88702070<br>E: norhidayah.i@dvs.gov.my                                                     |
| 4  | System Matters                   | Dagang Net Technologies Sdn Bhd<br>E: <u>careline@dagangnet.com</u><br>T: 1.300.133.133 /603.4819.4800                                                         |

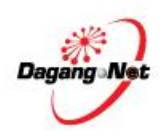

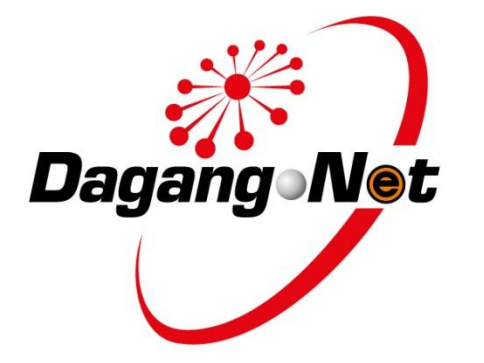

#### Corporate Address Dagang Net Technologies Sdn Bhd (177974-T)

Tower 3, Avenue 5, The Horizon Bangsar South, No 8 Jalan Kerinchi, 59200 Kuala Lumpur.

General Line: 03 2730 0200 Fax: 03 2713 2121 Careline: 1 300 133 133 Website: <u>www.dagangnet.com</u> E-mail: <u>info@dagangnet.com</u>